### F-1 Visiting Student / Concurrent Enrollment Application Help Guide

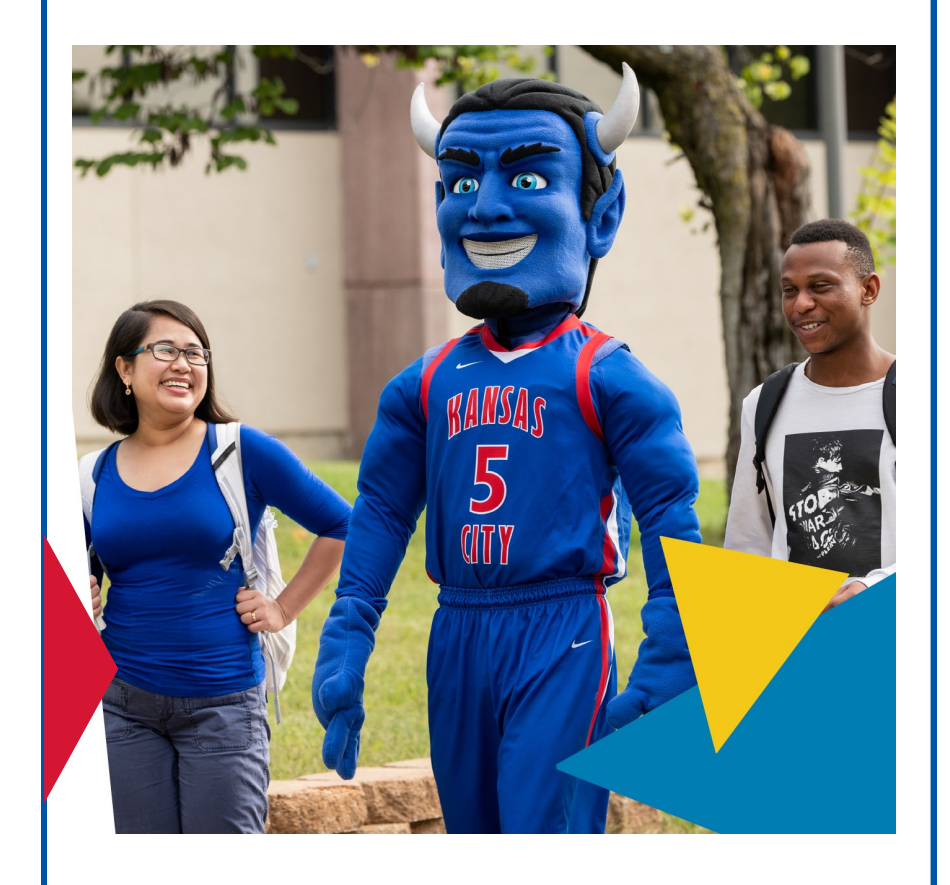

international@kckcc.edu

# **Application Deadlines**

#### Fall Semester:

- $\Rightarrow$  16-Week Semester <u>AND</u> 1st 8-Week Term
  - Classes begin in mid-August
    - August 1st
- $\Rightarrow$  2nd 8-Week Term
  - ♦ Classes begin in mid-October
    - October 1st

#### Spring Semester:

- $\Rightarrow$  16-Week Semester <u>AND</u> 1st 8-Week Term
  - Classes begin in mid-January
    - December 1st
- $\Rightarrow$  2nd 8-Week Term
  - ◊ Classes begin in mid-March
    - March 1st

#### Summer Semester:

- $\Rightarrow$  8-Week Semester
  - Classes begin in June

May 15th

See Applicant Notes on Page 4

# **Online Application**

#### **1)** Online Application & Application Fee

- \* Submit your online application for admission at:: <u>https://kckcc.elluciancrmrecruit.com/Apply</u>
  - $\Rightarrow$  You will need to **Create an Account** before you will be able to begin the application
    - Click the **blue** Create an Account link in the upper right-hand corner
    - Enter all of the requested information, create a password, and click the blue CREATE ACCOUNT button at the bottom of the screen
      - $\diamond$  <u>NOTE</u>: This is **NOT** the application
  - $\Rightarrow$  **After** you have created your account you will need to <u>LOG IN</u> using the email address and password you entered when you created your account
    - Complete the <u>International Application</u> IN FULL by accurately entering <u>ALL</u> requested information
  - ⇒ When you finish filling-out the application form, you will be required to pay the compulsory <u>\$85.00</u> USD nonrefundable International Application Fee in order to complete and submit your application
    - The payment platform for this fee is built into the International Application through PayPal
    - International applications cannot be submitted until after the nonrefundable application fee is paid

### **Evidence of Current** F-1 Status in the U.S.

#### **2)** Color Passport Copy

\* Submit a <u>color</u> copy of the biographical page of your valid passport

#### 3) Color F-1 Visa Copy

\* Submit a <u>color</u> copy of your F-1 visa most recently used to enter the United States

#### 4) Color I-94 Admission Record Print-Out

- Submit a <u>color</u> print-out of your I-94 Admission Record
  - You may retrieve your I-94 Admission Record online at <u>https://i94.cbp.dhs.gov/I94</u>; click on the GET MOST RECENT I-94 link at the top of the page to begin the retrieval process

#### 5) Color I-20 Copy

 Submit a <u>color</u> copy of pages 1 & 2 your most recently issued Form I-20 from your <u>current</u> school

Upload all required Supplemental Items listed above directly to your online application by logging-in to <u>My Account</u>.

# **Applicant Notes**

- The Application Deadline listed on Page 1 is the last possible date to submit a complete application
  - $\Rightarrow$  <u>ALL</u> compulsory application requirements must be submitted <u>PRIOR</u> to the application deadline listed on Page 1
- \* The Application Requirements listed in the proceeding pages are <u>COMPULSORY</u>
  - ⇒ Failure to submit <u>ALL</u> compulsory application requirements will result in an *incomplete* application
  - $\Rightarrow$  Incomplete applications will  $\underline{\textit{NOT}}$  be reviewed or considered
- \* Application requirements can **NOT** be waived
- An unofficial copy of your college/university transcript must be submitted to the Student Success Advisor in order to enroll at KCKCC.
- \* Submission of altered, falsified, or fraudulent application information and/or documents will result in the **immediate** <u>DENIAL</u> of admission
- \* All application materials and documents submitted for admission to KCKCC become the property of the college and can **NOT** be returned to the applicant

## Tips on Filling-Out your Application

- Add <u>international@kckcc.edu</u> as a trusted contact in your email to ensure you receive our communications regarding your application and your admission
  - $\Rightarrow \ \ \, \mbox{Acceptances and acceptance documents are emailed to the email address you enter on your application}$
- Pay special attention to the information in the red box at the top of each page of the application
- \* Carefully read each *Visa Type/Immigration Status* bullet point <u>before</u> making your selection from the dropdown
- All contact information must be your <u>personal</u> information; do <u>NOT</u> enter contact information for another person, such as a parent or agent
  - $\Rightarrow$  Enter your *personal* phone number
  - $\Rightarrow$  Enter your *personal* email address
    - If admitted, your Acceptance, including your Form I-20, will be emailed to you, and it is ILLEGAL for someone that is not the student to receive the I-20
- What you enter for your *Current Address* must be your full, physical street address for where you physically live; do <u>NOT</u> enter a P.O. Box
- \* Enter the full name <u>and</u> full address of your previously attended schools, with the correct dates of attendance
- \* Read <u>each</u> statement in the *Certification* section very carefully <u>before</u> clicking *Yes* to certify that you understand
  - $\Rightarrow \ \ \mbox{It is recommended that you print the page so you have a copy of all the statements you certified understanding}$

### Tips on Submitting your Supplemental Items

- \* After you pay the compulsory application fee and submit your application, go back to <u>My Account</u>
- \* In the **Status** column, the status of your application will be *Action Required* (if not, refresh the page)
  - $\Rightarrow$  Click on the <u>Action Required</u> link to read the message about your Supplemental Items
- \* In the **Action** column, click the <u>View</u> link to go to your required **Supplemental Items & Documents** page
  - $\Rightarrow~$  All required items are listed  $\underline{\text{WITH}}$  descriptions of the items
  - $\Rightarrow$  Some item descriptions contain links to required forms, information, or exterior websites
- \* Upload Supplemental Items & Documents directly to your online application; do NOT email them
  - $\Rightarrow$  Click the **Choose Files** button
  - $\Rightarrow \ \, {\rm Select \ the \ file \ you \ want \ to \ upload}$
  - $\Rightarrow$  Click on the blue **Upload** link under the Choose Files button
    - You can upload <u>up to 5</u> files per Supplemental Item
- Continue to check the Submission Status of your Supplemental Items so you know what is required from you, and to ensure that you submit all requirements prior to the application deadline
- \* We will **manually** change your application status from Submitted to Marked Complete **after** we verify that you have submitted all required Supplemental Items

## **Concurrent Enrollment**

8 CFR 214.2(f)(6)(iv)

An F-1 student may be enrolled in two different Service [SEVIS]approved schools at one time as long as the combined enrollment amounts to a full time course of study.

In cases where a student is concurrently enrolled, the school from which the student will earn his or her degree or certification should issue the Form I-20, and conduct all subsequent certifications and updates to the Form I-20. The DSO from this school is also responsible for all of the reporting requirements to the Service [SEVIS].

- $\Rightarrow$  Maintaining your lawful F-1 status is your <u>PERSONAL</u> responsibility.
- ⇒ Direct questions regarding your F-1 status to a DSO / international advisor at your Home Institution (school that issued your Form I-20).

### **Enrolling in Class**

- \* You will **not** be able to enroll yourself in class at KCKCC.
- \* <u>After</u> you have been admitted to KCKCC, you must meet with a Student Success Advisor (in-person or virtually), who will enroll you in your class at KCKCC.
- ALL prerequisite classes listed for a desired class at KCKCC must be completed in order to be eligible to enroll in the class.
  - ⇒ Unofficial copies of your college/university transcripts must be submitted to the Student Success Advisor so they can ensure all required prerequisites have been fulfilled before enrolling you in the desired class.